## Panduan Verifikasi Data Camaba Angkatan 2021

- 1. Buka website <u>https://pmb.ppns.ac.id</u>
- 2. Klik tombol login di pojok kanan atas:

| 🤶 PPNS   Penda | aftaran Ma 🗙 📔 🥌 Politeknik Perkapalan 🗆 🗙 🛛 🥵 (94) Wh                                                                                                    | natsApp 🗙 📔 Post Attendr                                                               | ee - Zoom 🗙                          | 🥑 PPNS   Home                  | ×                   | Sistem Informasi Mana | ×   +  | 0                     | -        | ٥             | × |
|----------------|----------------------------------------------------------------------------------------------------|----------------------------------------------------------------------------------------|--------------------------------------|--------------------------------|---------------------|-----------------------|--------|-----------------------|----------|---------------|---|
| ← → C          |                                                                                                    |                                                                                        |                                      |                                |                     |                       |        |                       | lan ta   | r 😩           | : |
|                | Politeknik Perkapalan Negeri Surabaya<br>Penerimaan Mahasiswa Baru                                                                                                    | Home Pengumuman                                                                        | Tujuan                               | Program<br>Studi               | Persyaratar<br>Umum | n Jalur<br>Seleksi    | FAQ    | Login                 |          | K             | Â |
|                |                                                                                                    |                                                                                        |                                      |                                |                     |                       |        |                       |          |               |   |
|                | <b>Penerimaan MABA Tahun Ajaran 2</b><br>Politeknik Perkapalan Negeri Surabaya                                                                                                    | :021-2022                                                                              |                                      |                                |                     |                       |        |                       |          |               |   |
|                | Selamat Datang di Sistem Informasi Pen<br>Pada Tahun Akademik 2021/2022 PPNS membuka                                                                                                    | <b>erimaan Mahasiswa Baru Poli</b><br>a proses seleksi Penerimaan Mahasis <sup>,</sup> | <b>iteknik Perk</b><br>wa Baru denga | apalan Negeri Su<br>ın jalur : | urabaya             |                       |        |                       |          |               |   |
|                | <ul> <li>a. Program Studi Sarjana Terapan (D4) :</li> <li>1. Jalur Seleksi Nasional Masuk Perguruan Tin</li> <li>2. Jalur Seleksi Bersama Masuk Perguruan Tir</li> <li>3. Jalur Ujian Masuk PPNS Program Reguler d</li> <li>4. Jalur Rekognisi Pembelajaran Lampau (RPI</li> </ul>                                                    | iggi Negeri (SNMPTN)<br>1ggi Negeri (SBMPTN)<br>Ian Mandiri (UM-PPNS)<br>L)            |                                      |                                |                     |                       |        |                       |          |               |   |
|                | <ul> <li>b. Program Studi Diploma III (D3):         <ol> <li>Jalur Seleksi Nasional Masuk Perguruan Ne</li> <li>Jalur Seleksi Bersama Masuk Perguruan Ne</li> <li>Jalur Ujian Masuk PPNS Program Reguler d</li> <li>Jalur Ujian Masuk PPNS Program Reguler d</li> <li>Jalur Rekognisi Pembelajaran Lampau (RPI</li> </ol> </li> </ul> | geri (SNMPN)<br>geri (SBMPN)<br>lan Mandiri (UM-PPNS)<br>L)                            |                                      |                                |                     |                       |        |                       |          |               |   |
|                | <ul> <li>c. Program Studi Sarjana Terapan (S2):</li> <li>1. Jalur Ujian Masuk PPNS (UM-PPNS)</li> </ul>                                                                                                    |                                                                                        |                                      |                                |                     |                       |        |                       |          |               |   |
| Export_Find    | dumabaxlsx ^ 🕘 Importer_Pembayxlsx ^                                                                                                    | Importer_Pembayxlsx                                                                    | ~ 🖄                                  | Export_Findumaba.              | xlsx ^              | 圈 RC Genap 2020-20    | xlsx 🔨 |                       | s        | how all       | × |
| Р Туре         | e here to search O                                                                                                    | H 💽 🖬 🔒 🚺                                                                              | <b>a</b> 🗉                           | 8 🚳 🦉                          | W4                  | <b>2</b> 6°C          | ∧ @ %  | 9 <i>(/i</i> , ⊄9) EN | IG 25/07 | *46<br>7/2021 | 1 |

- 3. Isikan Email dan Password yang Anda gunakan saat mendaftar/saat registrasi ulang/saat konfirmasi
- 4. Jika tidak berhasil Klik tombol "Lupa Password"
- 5. Setelah login scroll down, pilih jalur saat Anda diterima. Klik "Update Biodata" untuk mengisi isian Update Biodata.

| → C 🗎 | pmb.ppns.ac.id                                                                          |                 |                  |     | 0                                                                         | © Ω |  |
|-------|-----------------------------------------------------------------------------------------|-----------------|------------------|-----|---------------------------------------------------------------------------|-----|--|
| (     | Politeknik Perkapalan Negeri Surabaya<br>Penerimaan Mahasiswa Baru                      | Pengumuman      | Pendaftaran      | FAQ | ні,                                                                       |     |  |
|       | SNMPN                                                                                   | Lindeto Diodete | Informani Dotali |     | Lampiran-4 Pengumuman Hasil Seleksi Jalur<br>SBMPTN<br>14 Juni 2021 18:00 |     |  |
|       | SNMPTN / SNMPN<br>2021/2022                                                             | opudie Bioduld  | mornasi Detai    |     | Biaya Pendidikan Jalur SMPPNS tahun 2021<br>14 Juni 2021 16:45            |     |  |
|       | 15 Januari 2021 - 19 Maret 2021                                                         |                 |                  |     | Pengumuman Hasil Seleksi jalur SBMPTN tahun<br>2021<br>14 Juni 2021 16:45 |     |  |
|       | SNMPTN                                                                                  | Update Biodata  | Informasi Detail |     |                                                                           |     |  |
|       | 2021/2022                                                                               |                 |                  | · . | Dokumen                                                                   |     |  |
|       | 15 Februari 2021 - 24 Februari 2021                                                     |                 |                  |     |                                                                           |     |  |
|       |                                                                                         |                 |                  |     |                                                                           |     |  |
|       | 📞 Call Center PMB PPNS                                                                  | & Link          |                  |     |                                                                           |     |  |
|       | 1. Sdri Nurul ( 08155171801 ) Pendaftaran<br>2. Sdri Wahyu ( 085704103407 ) Pendaftaran |                 |                  |     |                                                                           |     |  |

6. Klik Update Biodata : Isi atau koreksi semua data isian, pastikan semua data Pribadi, Data Sekolah dan Data Orang Tua sudah terisi 100%

| 5                                                                                                    |                                                                                                    |                                                                                                    |                                                     |                  |                                                                                                    |                                                                                                    |                                                                                                  |                                                                                                    |
|----------------------------------------------------------------------------------------------------|----------------------------------------------------------------------------------------------------|----------------------------------------------------------------------------------------------------|-----------------------------------------------------|------------------|----------------------------------------------------------------------------------------------------|----------------------------------------------------------------------------------------------------|--------------------------------------------------------------------------------------------------|----------------------------------------------------------------------------------------------------|
| Politeknik Perkapalan Negeri Su<br>Penerimaan Mahasisw                                                                                                    | <b>urabaya</b> Home Pe<br>∕a Bar∪                                                                                                    | engumuman                                                                                                    | Pendaftaran                                         | FAQ              |                                                                                                    |                                                                                                    | I                                                                                                | Hi,                                                                                                    |
| 5 ,                                                                                                    |                                                                                                    |                                                                                                    |                                                     |                  |                                                                                                    |                                                                                                    |                                                                                                  |                                                                                                    |
|                                                                                                    |                                                                                                    |                                                                                                    |                                                     |                  |                                                                                                    |                                                                                                    |                                                                                                  |                                                                                                    |
|                                                                                                    |                                                                                                    |                                                                                                    |                                                     |                  |                                                                                                    |                                                                                                    |                                                                                                  |                                                                                                    |
| Prestasi                                                                                                    |                                                                                                    |                                                                                                    |                                                     | >                |                                                                                                    |                                                                                                    |                                                                                                  |                                                                                                    |
| restasi Olahraga                                                                                                    |                                                                                                    |                                                                                                    |                                                     |                  |                                                                                                    |                                                                                                    |                                                                                                  |                                                                                                    |
|                                                                                                    |                                                                                                    |                                                                                                    |                                                     |                  |                                                                                                    |                                                                                                    |                                                                                                  |                                                                                                    |
| restasi Seni                                                                                                    |                                                                                                    |                                                                                                    |                                                     |                  |                                                                                                    |                                                                                                    |                                                                                                  |                                                                                                    |
|                                                                                                    |                                                                                                    |                                                                                                    |                                                     |                  |                                                                                                    |                                                                                                    |                                                                                                  |                                                                                                    |
| restasi Lainnya                                                                                                    |                                                                                                    |                                                                                                    |                                                     |                  |                                                                                                    |                                                                                                    |                                                                                                  |                                                                                                    |
|                                                                                                    |                                                                                                    |                                                                                                    |                                                     |                  |                                                                                                    |                                                                                                    |                                                                                                  |                                                                                                    |
|                                                                                                    |                                                                                                    |                                                                                                    |                                                     |                  |                                                                                                    |                                                                                                    |                                                                                                  |                                                                                                    |
|                                                                                                    | Simpon                                                                                                    |                                                                                                    |                                                     | _                |                                                                                                    |                                                                                                    |                                                                                                  |                                                                                                    |
|                                                                                                    |                                                                                                    |                                                                                                    |                                                     | _                |                                                                                                    |                                                                                                    |                                                                                                  |                                                                                                    |
|                                                                                                    |                                                                                                    |                                                                                                    |                                                     |                  |                                                                                                    |                                                                                                    |                                                                                                  |                                                                                                    |
|                                                                                                    | 2016 -                                                                                                    | - 2021 © UPT Pu                                                                                                    | sat Komputer 20                                     | 018 - PPNS       |                                                                                                    |                                                                                                    |                                                                                                  |                                                                                                    |
|                                                                                                    | restacid/pmbregistration/53      *olitikkik terkapatan Negeri Surabaya   Penerimaan Mahasiswa Baru     iii Seni     si Seni     si Seni                                                                                                    |                                                                                                    |                                                     |                  |                                                                                                    |                                                                                                    |                                                                                                  |                                                                                                    |
| to search                                                                                                    | 0 🛱 💽 🛛                                                                                                    | <u> </u>                                                                                                    | <b>a 🍁 </b>                                         | 3 🗢 🛛            | <u> </u>                                                                                                    | 🥝 31°0                                                                                                    | : ^ @ %                                                                                          | e (1) <i>(i</i> ∈                                                                                                    |
| to search                                                                                                    |                                                                                                    | <u> </u>                                                                                                    |                                                     | 3 <del>3</del> 6 | <u>s</u> <u>w</u>                                                                                                    | <u></u> 31°0                                                                                                    | : ^ @ %                                                                                          | e d)) <i>(i</i> .                                                                                                    |
| to search<br>Negeri Sur: X = Politeknik Perkapa                                                                                                    | O 🛱 💽 🚺                                                                                                    | Pendaftaran Mahas                                                                                                    | iiswa B: × +                                        | 3 🔊 🛙            | <u>s</u> <u>w</u>                                                                                                    | <b>6</b> 31°C                                                                                                    | c ^ @ 🖷                                                                                          | ē 4) <i>(</i> .<br>€                                                                                                    |
| to search<br>Negeri Sur: ×   = Politeknik Perkapa<br>nb.ppns.ac.id/pmbregistration/53                                                                                                    | O 🖽 💽 🔤                                                                                                    | Pendaftaran Mahas                                                                                                    | iiswa B × +                                         | 3 😑 🛙            | 3 1                                                                                                    | 🥝 31℃                                                                                                    | C ^ @ 🛀                                                                                          | (1) (€)                                                                                                    |
| to search<br>Negeri Sur X = Politeknik Perkapi<br>nb.ppns.ac.id/pmbregistration/53<br>Politeknik Perkapalan Negeri Su<br>Penerimaan Mahasisw                                                                                                    | O Hi                                                                                                    | Pendaftaran Mahas<br>engumuman                                                                                                    | iiswa B × +                                         | FAQ              | <u>S</u> <u>W</u>                                                                                                    | <u></u> 31°(                                                                                                    | c ^ @ W                                                                                          | в Ф») <i>(</i> дя<br>Фі                                                                                                    |
| to search<br>Negeri Sur: X   = Politeknik Perkapi<br>1b.ppns.ac.id/pmbregistration/53<br>Politeknik Perkapalan Negeri Su<br>Penerimaan Mahasisw                                                                                                    | O Hi Q PPNS  <br>alan Negeri Sur: X 2 PPNS  <br>wabaya Home Pe                                                                                                    | Pendaftaran Mahas                                                                                                    | iiswa B. X 🕂                                        | FAQ              | 5                                                                                                    | <u>&gt;</u> 31°                                                                                                    | c ^ @ W                                                                                          | ● (10) <i>(</i> (, (                                                                                                    |
| to search<br>Negeri Sur: ×   = Politeknik Perkapi<br>Ib.ppns.ac.id/pmbregistration/53<br>Politeknik Perkapalan Negeri Su<br>Penerimaan Mahasiswa B<br>SNMPTN                                                                                                    | O Hi O Hi<br>alan Negeri Sur: X @ PPNS 1<br><b>urobaya</b> Home Pe<br>Ya Baru                                                                                                    | Pendaftaran Mahaz                                                                                                    | iiswa B x +                                         | FAQ              | Status Penc                                                                                                    | C 31%                                                                                                    | c ^ @ 🖷<br>Passed                                                                                | ₽ <b>(</b> 1)) <i>((</i> ,                                                                                                    |
| to search<br>Negeri Sur. ×   = Politeknik Perkapi<br>nb.ppns.ac.id/pmbregistration/53<br>Politeknik Perkapalan Negeri St<br>Penerimaan Mahasiswa B<br>SNMPTN<br>SNMPTN / SNMPTN                                                                                                    | O Hi O Hi<br>alan Negeri Sur: x @ PPNS J<br>robaya<br>ka Baru<br>Baru                                                                                                    | Pendaftaran Maha:                                                                                                    | iswa B x +                                          | FAQ              | Status Penc<br>Confirmatio                                                                                                    | کی عامر<br>اaftaran :<br>n                                                                                                    | C ^ @ #                                                                                          | ● <b>(</b> ⊅) <i>(</i> ,                                                                                                    |
| to search Negeri Sur: X = Politeknik Perkapi nb.ppns.ac.id/pmbregistration/53 Politeknik Perkapalan Negeri Si Penerimaan Mahasiswa Pendaftaran Mahasiswa B SNMPTN SNMPTN / SNMPTN 2021/2022                                                                                                    | O Hi Q PPNS  <br>slan Negeri Sur: X 2 PPNS  <br>wobaya<br>Home Pe<br>Baru                                                                                                    | Pendaftaran Mahar                                                                                                    | iiswa B x +                                         | FAQ              | Status Penc<br>Confirmatic<br>No. Pendaft                                                                                                    | کی کے ا                                                                                                    | c ∧ ⊕ ₩                                                                                          | ● (D)) <i>(ii</i> , (                                                                                                    |
| to search<br>Negeri Sur: X   = Politeknik Perkapu<br>hb.ppns.ac.id/pmbregistration/53<br>Politeknik Perkapalan Negeri Su<br>Penerimaan Mahasiswa B<br>SNMPTN<br>SNMPTN / SNMPTN<br>2021/2022                                                                                                    | O Hi O PPNS  <br>alan Negeri Sur: X @ PPNS  <br>wroboya<br>Home Pe<br>Baru                                                                                                    | Pendaftaran Mahas                                                                                                    | e 🄲 🧐                                               | FAQ              | Status Penc<br>Confirmatic<br>No. Pendaft<br>Group                                                                                                    | کی کی کی کی کی کی کی کی کی کی کی کی کی ک                                                                                                    | C ^ @ #<br>Passed<br>1188114<br>si Kosong                                                        | <ul> <li>Diisi(%)</li> </ul>                                                                                                    |
| to search<br>Negeri Sur: ×   = Politeknik Perkapi<br>nb.ppns.ac.id/pmbregistration/53<br>Politoknik Perkapilan Negeri Su<br>Pendaftaran Mahasiswa B<br>SNMPTN<br>SNMPTN<br>SNMPTN / SNMPTN<br>2021/2022<br>Jadwal Entry Data                                                                                                    | O Hi O PPNS I<br>alan Negeri Sur: X PPNS I<br>arabaya Home Pe<br>Baru                                                                                                    | Pendaftaran Maha:                                                                                                    | iswa E x +                                          | FAQ              | Status Penc<br>Confirmatio<br>No. Pendaft<br>Group<br>Data Pribadi                                                                                                | <ul> <li>31°C</li> <li>aftaran :</li> <li>n</li> <li>aran : 421</li> <li>Wajib Dii</li> <li>22 2</li> </ul>                                                                     | C ^ @ #<br>Passed<br>1188114<br>si Kosong<br>2 0                                                 | <ul> <li>Diisi(%)</li> </ul>                                                                                                    |
| o search Negeri Su: × = Politeknik Perkapi b.ppns.ac.id/pmbregistration/53 Politeknik Perkapian Negeri St Penerimaan Mahasiswa B SNMPTN SNMPTN SNMPTN / SNMPTN 2021/2022 Jadwal Entry Data                                                                                                    | O Hi O PPNS J<br>alan Negeri Sur: X @ PPNS J<br>wabaya Home Pe<br>Ka Baru                                                                                                    | Pendaftaran Maha:                                                                                                    | iswa B x +                                          | FAQ              | Status Penc<br>Confirmatic<br>No. Pendaft<br>Group<br>Data Pribadi<br>Data Sekolah                                                                                | (aftaran :<br>n<br>aran : 421<br>Wajib Dii<br>22 2<br>5 5 5                                                                                                    | Passed           1188114           si         Kosong           2         0           5         0 | Diisi(%)<br>100<br>100                                                                                                    |
| to search Negeri Sur: ×   = Politeknik Perkapa to.ppns.ac.id/pmbregistration/53 Politeknik Perkapalan Negeri Su Pendaftaran Mahasiswa B SNMPTN SNMPTN / SNMPTN 2021/2022 Jadwal Entry Data Buka Pendaftaran : 1                                                                                                    | O Hi O PPNS  <br>Man Negeri Sur: X @ PPNS  <br>Arabaya Home Pe<br>Baru<br>5 Februari 2021 08:00 - 24 Fe                                                                                                    | Pendaftaran Mahar<br>ngumuman                                                                                                    | Pendaltaran                                         | FAQ              | Status Pena<br>Confirmatia<br>No. Pendaft<br>Group<br>Data Pribadi<br>Data Sekolah<br>Data Orang Tua                                                              | () 31°C<br>aran : 421<br>Wajib Dii<br>22 2<br>5 5<br>19 15                                                                                                    | C         ^         @         #           Passed                                                 | ■ Φ) A ■ Φ) A <                                                                                                    |
| Negeri Sur:       ×       =       Politeknik Perkapalan         Negeri Sur:       ×       =       Politeknik Perkapalan Negeri Su<br>Penerimaan Mahasiswa         Pendaftaran Mahasiswa       E       SNMPTN       SNMPTN         SNMPTN       SNMPTN       2021/2022       -       -         Jadwal Entry Data       :       1       1         Tes Kesehatan       :       1       2                                                                                                    | O Hi O PPNS  <br>alan Negeri Sur: X P PPNS  <br>arobaya Home Pe<br>a Baru<br>5 Februari 2021 08:00 - 24 Fe<br>24 Maret 2021 08:00 - 26 Mar                                                                                                    | Pendaftaran Maha:<br>engumuman<br>ebruari 2021 23:45                                                                                                    | Pendaftaran                                         | FAQ              | Status Penc<br>Confirmatio<br>No. Pendaft<br>Group<br>Data Pribadi<br>Data Sekolah<br>Data Orang Tua                                                              | (aftaran :<br>n<br>aran : 421<br>Wajib Dii<br>22 2<br>5 5<br>19 11                                                                                                    | Passed           1188114           si         Kosong           2         0           3         0 | ■ Φ) @                                                                                                    |
| to search Negeri Sur: ×   = Politeknik Perkapu nb.ppns.ac.id/pmbregistration/53 Politeknik Perkapulan Negeri Su Penerimaan Mahasiswa E SNMPTN SNMPTN SNMPTN / SNMPTN 2021/2022 L Jadwal Entry Data Buka Pendaftaran : 1 Tes Kesehatan : 2 Pre-UKT : 1                                                                                                    | O Hi PPNS  <br>Jaan Negeri Sur: X PPNS  <br>Jaan Aegeri Sur: X PPNS  <br>Jaan Aegeri Sur: X PPNS  <br>Jaan Aegeri Sur: X PPNS  <br>Jaan Aegeri Sur: X PPNS  <br>PPNS  <br>PP | Pendaftaran Maha:<br>engumuman<br>ebruari 2021 23:45<br>2021 23:45                                                                                                    | iswa E x + Pendaftaran                              | FAQ              | Status Pend<br>Confirmation<br>No. Pendaft<br>Group<br>Data Pribadi<br>Data Sekolah<br>Data Orang Tua<br>Status<br>Pendattaran                                    | (aftaran :<br>n<br>aran : 421<br>(Wajib Dii<br>22 2<br>5 5<br>19 19                                                                                                    | Passed           1188114           si         Kosong           2         0           i         0 | ■ Φ)                                                                                                    |
| to search Negeri Su: X = Politeknik Perkapi<br>mb.ppns.ac.id/pmbregistration/53 Peliteknik Perkapilan Negeri S3 Penerifmaan Mahasiswa E<br>SNMPTN SNMPTN / SNMPTN 2021/2022 Jadwal Entry Data Buka Pendaftaran : 1 Tes Kesehatan : 2 Pre-UKT : 1 UKT : 201                                                                                                    | O       Hi       PPNS           alan Negeri Sur:       X       PPNS           robaya       Home       Pe         robaya       Home       Pe         Raru       Saru       Saru       Saru         5 Februari 2021 08:00 - 24 Fe       Saru       Saru         0 Maret 2021 08:00 - 27 Juli 2021       Sarui 2021 - 27 Juli 2021                                                                                                    | Pendaftaran Maha:<br>Ingumuman<br>Ingumuman<br>Ingumuma | iswa B x +<br>Pendaftaran                           | FAQ              | Status Penc<br>Confirmatio<br>No. Pendaft<br>Group<br>Data Pribadi<br>Data Sekolah<br>Data Orang Tua<br>Status<br>Pendataran                                      | (aftaran :<br>n<br>aran : 421<br>22 2<br>5 E<br>19 11                                                                                                    | C         ∧         ⊕         ₩           Passed               1188114                           | ■ <b>4</b> 0 <i>(</i> <b>4</b> )<br>Ht, <b>1</b><br><b>Diisi(%)</b><br>100<br>100                                                                                                    |
| to search   Negeri Sur: ×   mb.ppns.ac.id/pmbregistration/S3   Politeknik Perkapalan Negeri St<br>Penerimaan Mahasiswa   Politeknik Perkapalan Negeri St<br>Penerimaan Mahasiswa   Politeknik Perkapalan Negeri St<br>Penerimaan Mahasiswa   Pandaftaran Mahasiswa   SNMPTN<br>SNMPTN<br>2021/2022   Sumerin Januari   Jadwal Entry Data   Buka Pendaftaran   Tes Kesehatan   :   Pre-UKT   :   UKT   :   :   :   :   :   :   :   :   :   :   :   :   :   :   :   :   :   :   :   :   :   :   :   :   :   :   :   :   :   :   :   :   :   :   :   :   :   :   :   :   :   :   :   :   :   :   :   :   :   :   :   :   :   :   :   :   :   :   :   :   :   : <td< td=""><td>O         Hi         PPNS             alan Negeri Sur:         X         PPNS             arabaya         Home         Pe           arabaya         Home         Pe           Baru         Baru         Pe           Baru         Baru         Pe           Baru         Pe         Pe           Baru         Pe         Pe           Baru         Pe         Pe           Baru         Pe         Pe           Baru         Pe         Pe           Baru         Pe         Pe           Baru         Pe         Pe           Baru         Pe         Pe           Baru         Pe         Pe           Baru         Pe         Pe           Baru         Pe         Pe           Baru         Pe         Pe           Bull 2021 08:00 - 27 Juli 2021         Pe           Pe         Pe         Pe</td><td>Pendaftaran Maha:<br/>ngumuman<br/>abruari 2021 23:45<br/>2021 23:45<br/>021 23:45</td><td>Pendaftaran</td><td>FAQ</td><td>S Katus Penc<br/>Confirmatic<br/>No. Pendaft<br>Group<br/>Data Pribadi<br/>Data Sekolah<br/>Data Orang Tua<br/>Status<br/>Pendaftaran<br/>2021-07-11 09:</br></td><td>() 31°C<br/>aran : 421<br/>Wajib Dii<br/>22 2<br/>5 5<br/>19 15<br/>04 • [c]</td><td>C         ^         @         #           Passed        </td><td>■ <b>4</b>) <i>(k</i>, <b>4</b>) <b>(k</b>, <b>4</b>) <b>(k</b>) <b>(k</b>, <b>4</b>) <b>(k</b>, <b>4</b>) <b>(k</b>, <b>4</b>) <b>(k</b>) <b>(k</b>, <b>4</b>) <b>(k</b>) <b>(k</b>, <b></b></td></td<> | O         Hi         PPNS             alan Negeri Sur:         X         PPNS             arabaya         Home         Pe           arabaya         Home         Pe           Baru         Baru         Pe           Baru         Baru         Pe           Baru         Pe         Pe           Baru         Pe         Pe           Baru         Pe         Pe           Baru         Pe         Pe           Baru         Pe         Pe           Baru         Pe         Pe           Baru         Pe         Pe           Baru         Pe         Pe           Baru         Pe         Pe           Baru         Pe         Pe           Baru         Pe         Pe           Baru         Pe         Pe           Bull 2021 08:00 - 27 Juli 2021         Pe           Pe         Pe         Pe                                                                                                    | Pendaftaran Maha:<br>ngumuman<br>abruari 2021 23:45<br>2021 23:45<br>021 23:45                                                                                                    | Pendaftaran                                         | FAQ              | S Katus Penc<br>Confirmatic<br>No. Pendaft<br>                                                                                                    | () 31°C<br>aran : 421<br>Wajib Dii<br>22 2<br>5 5<br>19 15<br>04 • [c]                                                                                                    | C         ^         @         #           Passed                                                 | ■ <b>4</b> ) <i>(k</i> , <b>4</b> ) <b>(k</b> , <b>4</b> ) <b>(k</b> ) <b>(k</b> , <b>4</b> ) <b>(k</b> , <b>4</b> ) <b>(k</b> , <b>4</b> ) <b>(k</b> ) <b>(k</b> , <b>4</b> ) <b>(k</b> ) <b>(k</b> , <b></b> |
| to search          Negeri Sur X       =       Politeknik Perkapalan Negeri Su Penerimaan Mahasiswa Emerimaan Mahasiswa Emerimaan Emerimaan Emerimaan Emerimaan Emerimaan Emerimaan Emerimaan Emerimaan Emerimaan Emerimaan Emerimaan Emerimaan Emerima                                                                                                    | O         Hi         PPNS             alan Negeri Sur:         2         PPNS             arobaya<br>Ka Baru         Home         Pe           3aru         Bin Negeri 2021 08:00 - 24 Fe         Pe           3aru         Bin Negeri 2021 08:00 - 26 Mari         Pi           34 Maret 2021 08:00 - 27 Juli 2021         Pi 2021 - 27 Juli 2021         Pi 2021 - 27 Juli 2021           26 Juli 2021 08:00 - 27 April 21         Pi 2021 08:00 - 27 April 21         Pi 2021 08:00 - 26 Agest                                                                                                    | Pendaftaran Maha:<br>engumuman<br>abruari 2021 23:45<br>2021 23:45<br>021 23:45<br>us 2021 18:00                                                                                                    | Pendaftaran                                         | FAQ              | Status Penc<br>Confirmation<br>No. Pendaft<br>Data Pribadi<br>Data Sekolah<br>Data Orang Tua<br>Status<br>Pendaftaran<br>2021-07-11 09:                           | <ul> <li>31°C</li> <li>artaran :</li> <li>aran : 421</li> <li>Wajib Dii</li> <li>22 2</li> <li>5 €</li> <li>19 15</li> <li>19 15</li> <li>04 • [C]</li> <li>05 • [PD</li> </ul> | Complete<br>Passed<br>Complete<br>Passed D<br>Complete                                           | <ul> <li>● Φ) <i>(a</i></li> <li>■ Φ) <i>(b</i></li> <li>■ Φ) <i>(b</i></li></ul>                                                                                                    |
| to search  Negeri Su: × = Politeknik Perkapi<br>mb.ppns.ac.id/pmbregistration/53  Polieknik Perkapian Negeri Sa<br>Penerimaan Mahasiswa<br>Penerimaan Mahasiswa<br>SINMPTN<br>SINMPTN / SINMPTN<br>2021/2022  Jadwal Entry Data  Jaka Pendaftaran : 1 Tes Kesehatan : 2 Pre-UKT : 1 UKT : 2 Konfirmasi Kelanjutan et 2 Konfirmasi Kelanjutan et 2 Verifikasi Data : 1                                                                                                    | O         Hi         PPNS [           alan Negeri Sur:         X         PPNS [           arabaya         Home         Pe           rabaya         Home         Pe           rabaya         Pe         Pa           rabaya         Pe         Pa           rabaya         Pe         Pa           rabaya         Pe         Pe                                                                                                    | Pendaftaran Maha:<br>Pgumumon<br>engumumon<br>ebruari 2021 23:45<br>2021 23:45<br>021 23:45<br>us 2021 18:00<br>ustus 2021 18:00                                                                                                    | <ul> <li>Iswa E x +</li> <li>Pendaftaran</li> </ul> | FAQ              | Status Penc<br>Confirmatio<br>No. Pendaft<br>Group<br>Data Pribadi<br>Data Sekolah<br>Data Orang Tua<br>Status<br>Pendaftaran<br>2021-07-11 09:<br>2021-07-11 09: | Alftaran :<br>aran : 421<br>Wajib Dii<br>22 2<br>5 5<br>19 19<br>19<br>04 0 [C]<br>06 0 [PD<br>Che<br>06 0 [PD                                                                  | C ^ @ #                                                                                          | ■ ① / 《<br>■ ① / 《<br>■ ① / 《<br>■ □ □ □ □ □ □ □ □ □ □ □ □ □ □ □ □ □ □ □                                                                                                    |

7. Koreksi sekali lagi data isian, jika dirasa sudah betul semua Simpan, kemudian Finalisasi

| 👄 Politeknik Perkapalan Negeri Sur: 🗙 🛛 👄 Politeknik Perkapalan Negeri Sur: X 🖉 PPNS   Pendaftaran Mahasiswa B. X + | 0         | - 0                   | ×          |
|----------------------------------------------------------------------------------------------------|-----------|-----------------------|------------|
| ← → C   pmb.ppns.ac.id/pmbregistration/53                                                                           |           | ☆ .                   | <b>.</b> : |
| Politeknik Perkapalan Negeri Surabaya Home Pengumuman Pendaftaran FAQ Penerimaan Mahasiswa Baru                     | Hi,       |                       | -          |
|                                                                                                    |           |                       |            |
| Prestasi                                                                                                    |           |                       |            |
| Prestasi Olahraga                                                                                                   |           |                       |            |
|                                                                                                    |           |                       |            |
| Prestasi Seni                                                                                                    |           |                       |            |
|                                                                                                    |           |                       |            |
| Prestasi Lainnya                                                                                                    |           |                       |            |
|                                                                                                    |           |                       |            |
|                                                                                                    |           |                       |            |
| Simpon                                                                                                    |           |                       |            |
| Simpan & Kirim Data / Finalisasi<br>( Data yang sudah terkirim tidak dapat diubah kembali )                         |           |                       |            |
|                                                                                                    |           |                       |            |
| 2016 - 2021 © UPT Pusat Komputer 2018 - PPNS                                                                        |           |                       |            |
| 🕂 🔎 Type here to search 🛛 🛛 🛱 💽 🥫 💼 🛱 💼 😭 🍪 🔞 🛜 🖾 🕨 🔅 31°C 🗠 🖗                                                      | ━ �) 🬈 EN | G 16:46<br>10/08/2021 | 5          |

## 8. Download Berkas

| Politiaknik Perkapalan Negeri Surabaya Home Pengumuman Pendaftaran FAQ<br>Penerimaan Mahasiswa Baru |                    | Hi,                           |  |
|----------------------------------------------------------------------------------------------------|--------------------|-------------------------------|--|
| Verifikasi Data : 10 Agustus 2021 16:30 - 11 Agustus 2021 23:45                                     |                    | Skolastik                     |  |
|                                                                                                    | 2021-07-11 09:07 🔘 | [ PI ] Passed<br>Interview    |  |
| Download Berkas                                                                                     | 2021-07-11 09:08 🧿 | [ PH ] Passed Health<br>Check |  |
| Download Template Berkas                                                                            | 2021-07-15 12:15 0 | [ PP ] Passed Pre UKT         |  |
| Verifikasi Data Mahasiswa Baru >                                                                    | 2021-08-01 15:30 🔾 | [ PU ] Passed<br>Payment UKT  |  |
| Surat Pernyataan Verifikasi Data (dalam format .pdf) (* wajib diisi)                                | o                  | [ PF ] Passed Fitting         |  |
| Choose hie wo file chosen                                                                           | 0                  | [ A ] Accepted                |  |
| Simpon                                                                                              | o                  | [ CO ] Passed<br>Confirmation |  |
|                                                                                                    | 2021-08-10 16:47 🧿 | [ VR ] Passed<br>Verification |  |
|                                                                                                    |                    |                               |  |

- 9. Koreksi data isian, beri materai Rp. 10.000,- dan tanda tangan
- 10. Upload Formulir Registrasi Mahasiswa Baru
- 11. Selesai Sign Out